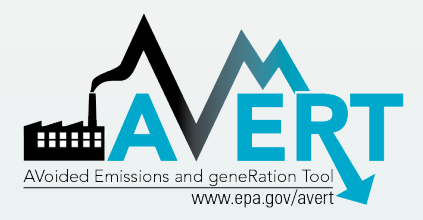

#### AVERT Future Year Scenario Template

U.S. Environmental Protection Agency State Energy and Environment Program

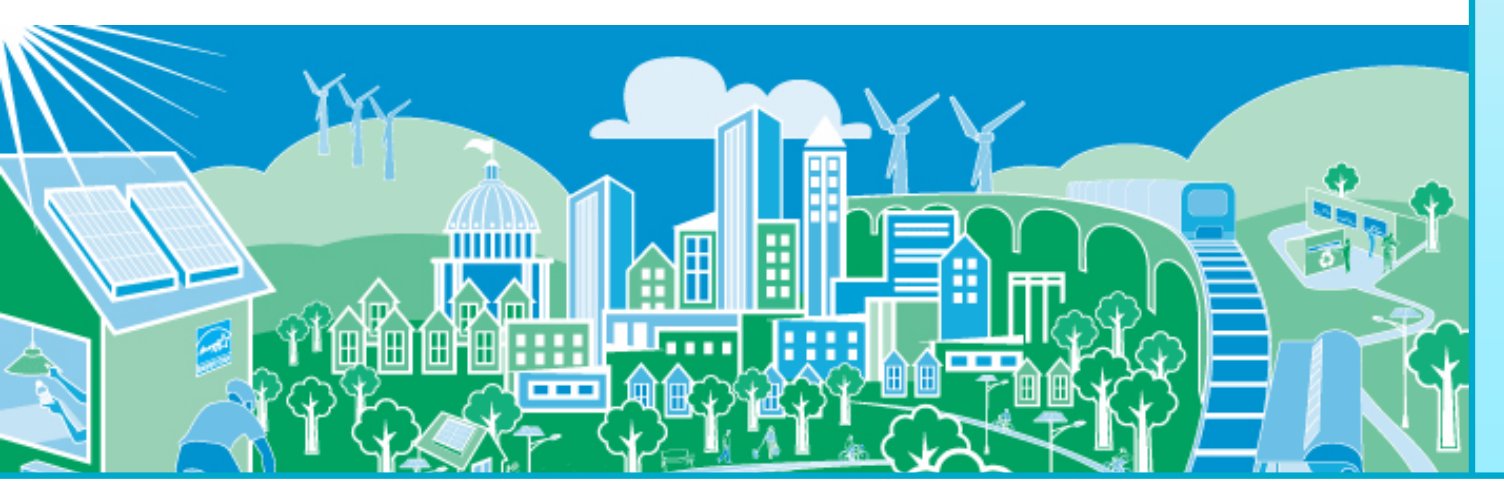

SEPA United States Environmental Protection Agency

# **AVERT's Modules and Data Files**

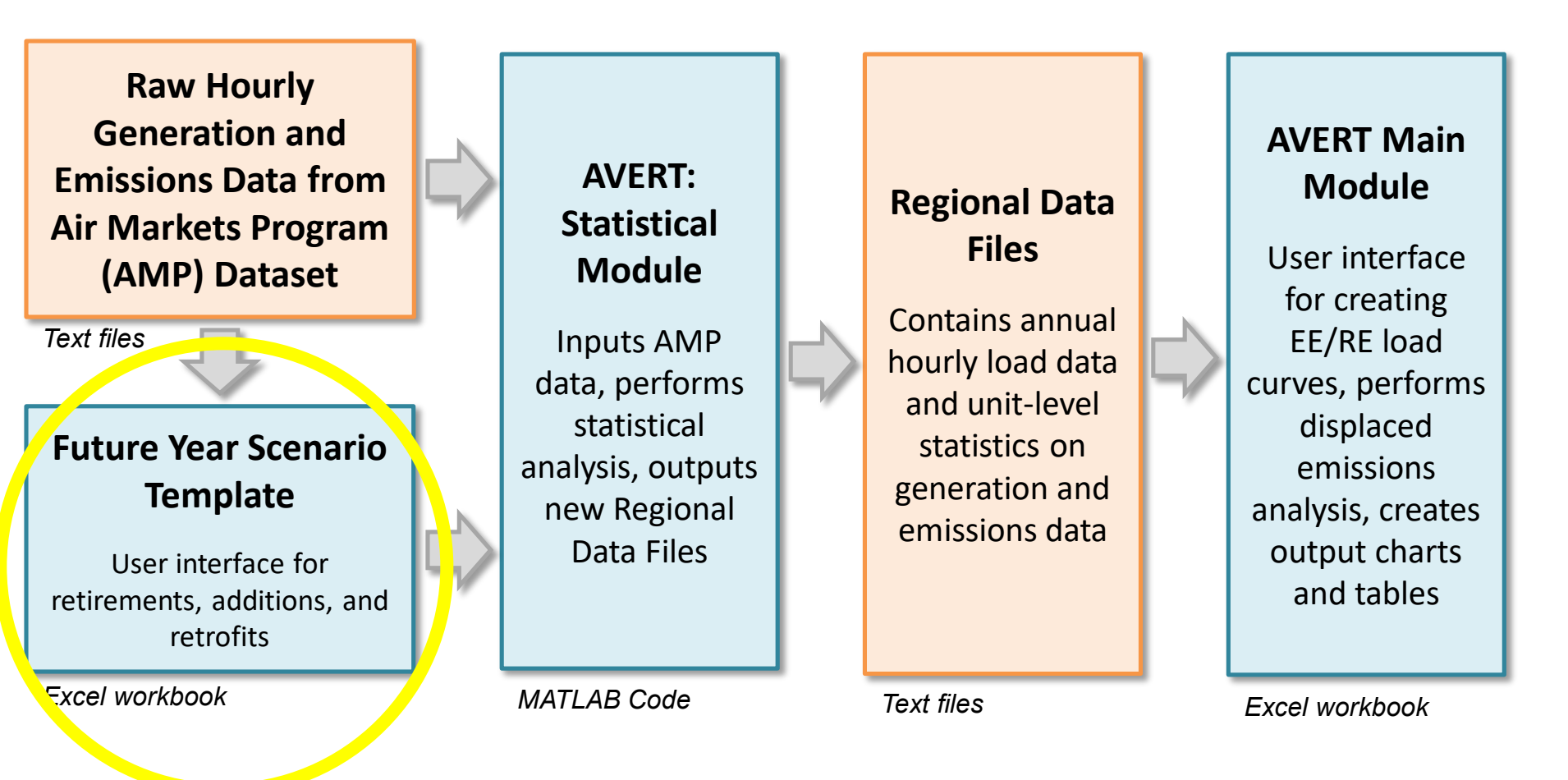

Most users will only need to use the Regional Data Files and AVERT Main Module to calculate emissions

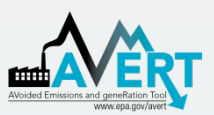

# AVERT Future Year Scenario Overview

- Purpose
  - AVERT is not forwardlooking: cannot predict EGU retirements, new additions, or emissions modifications.
  - Future Year Scenarios allow users to
    - Remove EGU from analysis.
    - Include additional proxy EGU.
    - Modify emissions characteristics.

- Advanced use of AVERT
  - Excel spreadsheet
  - Read into AVERT
     Statistical Module
- Each spreadsheet becomes a scenario.
  - Spreadsheet becomes input file for AVERT Statistical Module.
  - Each future year scenario template is specifically designed to match the same historic base year.

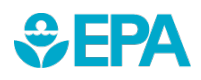

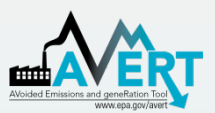

# Use AVERT Future Year Scenario in Statistical Module

- Obtain Future Year Scenario Template (slides 5-8).
- Modify Future Year Scenario Template (slides 9-11).
- Save Future Year Scenario Template with a meaningful name.
- Run Statistical Module (slides 13-16).
  - Provide a unique name for the statistical module run (slide 13).
  - Choose saved future year scenario (slide 15).

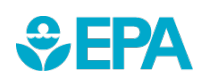

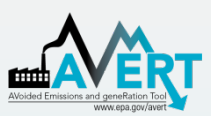

## AVERT Statistical Module Obtain Correct Version

- AVERT Statistical Module is sensitive to PC specifications.
- 32-bit and 64-bit operating system versions available.
- Obtain correct version of AVERT Statistical Module.
- Obtain correct version of MCR from Mathworks: **R2012b (8.0)**.
  - Use the exact version noted on the AVERT website and in the user guide. An older or newer version will give you an error when you try to run the analysis.

- Determine if your
   Windows system
   operates in a 32-bit or
   64-bit environment.
  - Find this information in "properties" of "My Computer" in Windows XP, or "Computer" in Windows Vista, Windows 7, or Windows 8.
  - Follow these instructions: <u>http://windows.microsoft.c</u> <u>om/en-us/windows7/find-</u> <u>out-32-or-64-bit</u>.

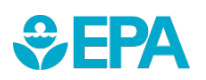

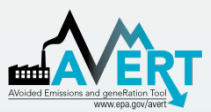

# AVERT Statistical Module Unpacking and Startup

 Download the AVERT Statistical Module package.

 Run the executable to decompress the package to three files and three subfolders.

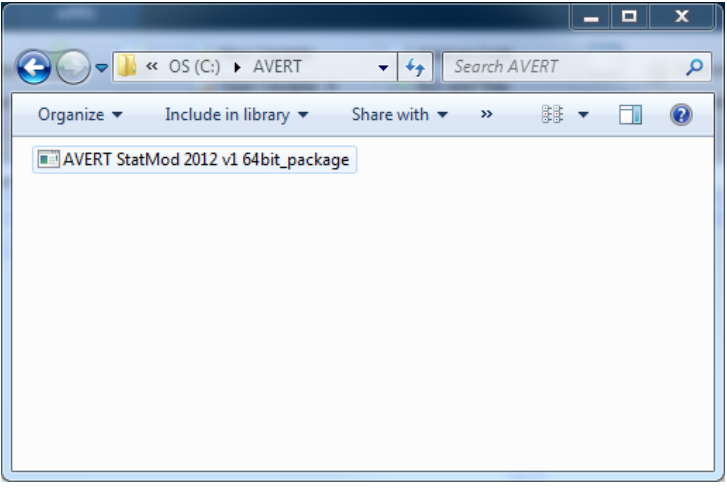

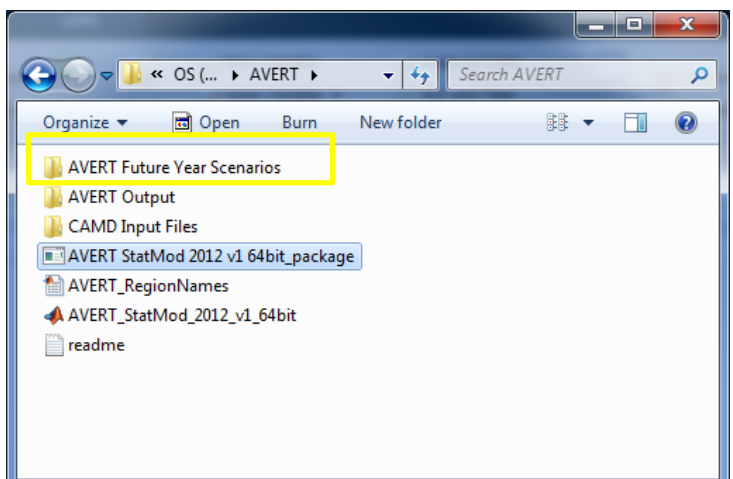

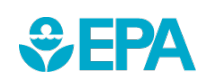

To obtain historical base years, visit <u>https://www.epa.gov/statelocalenergy/download-avert</u> and obtain both the CAMD input file and the Future Year Scenario Template for that same year.

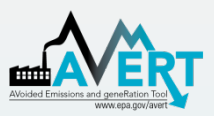

# AVERT Statistical Module File Structure

- AVERT Future Year Scenarios
  - Excel-based input files for altering EGU
- AVERT Output
  - Statistical Module output files
  - These become Main Module input files
- CAMD Input Files
  - Processed CAMD data files
  - New versions expected 2<sup>nd</sup> quarter annually
- AVERT\_StatMod\_
   2012\_v1\_64bit

AVERT Future Year Scenarios
 AVERT Output
 CAMD Input Files
 AVERT StatMod 2012 v1 64bit\_package
 AVERT\_RegionNames
 AVERT\_StatMod\_2012\_v1\_64bit
 readme

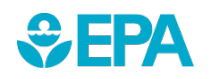

– Executable

# Obtaining Other Base Years

To obtain additional historical base year data, visit: https://www.epa.gov/statelocalenergy/download-avert

Download AVERT Future Year Scenario for the same historic base year.

- Place the file in
   "AVERT Future Year Scenarios"
- Download the CAMD input file for the historic base year.
  - Place the file in "CAMD Input Files"

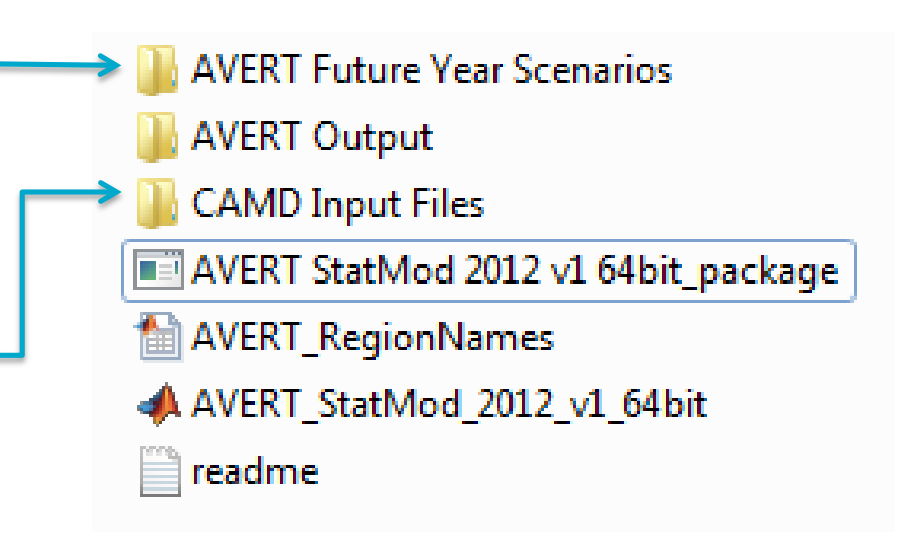

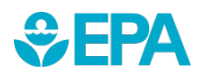

**Note:** Historical base years must match up with the Future Year Scenario Template.

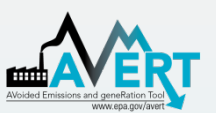

SEPA

#### AVERT Future Year Scenario Retires and Modifications

| 2  | Retiring Units / Emission Modifca | ations  |        |              |                    |                            |                    |                               |                               |                                |                                    |                 |                      |      |
|----|-----------------------------------|---------|--------|--------------|--------------------|----------------------------|--------------------|-------------------------------|-------------------------------|--------------------------------|------------------------------------|-----------------|----------------------|------|
| 3  |                                   |         |        | Enter an opt | ion manua          | ally in blue cells         | 1                  |                               |                               |                                |                                    |                 |                      |      |
| 4  | Facility Name                     | ORSPL   | UnitID | Retire?      | Retire<br>(binary) | Revise Emissions<br>Rates? | Revise<br>(binary) | Revised SO2 Rate<br>(Ibs/MWh) | Revised NOx Rate<br>(Ibs/MWh) | Revised CO2 Rate<br>(Tons/MWh) | Revised PM2.5 Rate<br>(Tons/MMBTU) | AVERT<br>Region | capacity 🚽 unit type | CF 👻 |
| 5  | Healy Power Plant                 | 6288    |        | No           | 0                  | No                         | 0                  | 0.000                         | 0.000                         | 0.000                          | 0.000                              | 0               | 0 Coal               | 0%   |
| 6  | Healy Power Plant                 | 6288    | 3      | 2 No         | 0                  | No                         | 0                  |                               |                               |                                |                                    | 0               | 0 Other              | 0%   |
| 7  | AMEA Sylacauga Plant              | 56018   |        | No           | 0                  | No                         | 0                  |                               |                               |                                |                                    | Southeast       | 49 Gas               | 6%   |
| 8  | AMEA Sylacauga Plant              | 56018   |        | 2 No         | 0                  | No                         | 0                  |                               |                               |                                |                                    | Southeast       | 49 Gas               | 5%   |
| 9  | Ascend (Decatur Plant)            | 88004 I | X015   | 5 No         | 0                  | No                         | 0                  |                               |                               |                                |                                    | Southeast       | 0 Coal               | 0%   |
| 10 | Ascend (Decatur Plant)            | 88004 I | Z005   | 5 No         | 0                  | No                         | 0                  |                               |                               |                                |                                    | Southeast       | 0 Coal               | 0%   |
| 11 | Ascend (Decatur Plant)            | 88004 I | Z006   | 5 No         | 0                  | No                         | 0                  |                               |                               |                                |                                    | Southeast       | 0 Coal               | 0%   |
| 12 | Barry                             | 3       |        | No           | 0                  | No                         | 0                  |                               |                               |                                |                                    | Southeast       | 58 Gas               | 2%   |
| 13 | Barry                             | 3       |        | 2 No         | 0                  | No                         | 0                  |                               |                               |                                |                                    | Southeast       | 56 Gas               | 2%   |
| 14 | Barry                             | 3       | 4      | 4 No         | 0                  | No                         | 0                  |                               |                               |                                |                                    | Southeast       | 354 Coal             | 36%  |
| 15 | Barry                             | 3       |        | 5 No         | 0                  | No                         | 0                  |                               |                               |                                |                                    | Southeast       | 791 Coal             | 46%  |
| 16 | Barry                             | 3       | 64     | No           | 0                  | No                         | 0                  |                               |                               |                                |                                    | Southeast       | 291 Gas              | 83%  |
| 17 | Barry                             | 3       | 61     | 3 No         | 0                  | No                         | 0                  |                               |                               |                                |                                    | Southeast       | 288 Gas              | 78%  |
| 18 | Barry                             | 3       | 7/     | No           | 0                  | No                         | 0                  |                               |                               |                                |                                    | Southeast       | 288 Gas              | 82%  |
| 19 | Barry                             | 3       | 76     | 3 No         | 0                  | No                         | 0                  |                               |                               |                                |                                    | Southeast       | 288 Gas              | 83%  |
| 20 | Calhoun Energy Center             | 55409   | CT     | Yes          | 1                  | No                         | 0                  |                               |                               |                                |                                    | Southeast       | 163 Gas              | 4%   |
| 21 | Calhoun Energy Center             | 55409   | CT     | 2 Yes        | 1                  | No                         | 0                  |                               |                               |                                |                                    | Southeast       | 164 Gas              | 2%   |
| 22 | Calhoun Energy Center             | 55409   | CT:    | 8 No         | 0                  | No                         | 0                  |                               |                               |                                |                                    | Southeast       | 165 Gas              | 3%   |
| 23 | Calhoun Energy Center             | 55409   | CT4    | 4 No         | 0                  | No                         | 0                  |                               |                               |                                |                                    | Southeast       | 161 Gas              | 5%   |
| 24 | Charles R Lowman                  | 56      |        | No           | 0                  | Yes                        | 1                  | 1.000                         | 1.000                         | 1.000                          | 1.000                              | Southeast       | 80 Coal              | 3%   |
| 25 | Charles R Lowman                  | 56      | 1      | 2 No         | 0                  | Yes                        | 1                  | 1.000                         | 1.000                         | 1.000                          | 1.000                              | Southeast       | 239 Coal             | 30%  |
| 26 | Charles R Lowman                  | 56      | 3      | 3 No         | 0                  | Yes                        | 1                  | 1.000                         | 1.000                         | 1.000                          | 1.000                              | Southeast       | 241 Coal             | 43%  |
| 27 | Colbert                           | 47      |        | No           | 0                  | No                         | 0                  |                               |                               |                                |                                    | Southeast       | 170 Coal             | 16%  |
| 28 | Colbert                           | 47      | 2      | 2 No         | 0                  | No                         | 0                  |                               |                               |                                |                                    | Southeast       | 156 Coal             | 17%  |
| 29 | Colbert                           | 47      | 3      | No           | 0                  | No                         | 0                  |                               |                               |                                |                                    | Southeast       | 164 Coal             | 11%  |
| 30 | Colbert                           | 47      | 4      | 4 No         | 0                  | No                         | 0                  |                               |                               |                                |                                    | Southeast       | 163 Coal             | 9%   |

- Find EGU of interest, or filter by state or region.
- To retire, select "Yes" in the "Retire?" column.
- To change emissions rate, select "Yes" in the "Revise Emissions Rates?" column and enter new rate(s) in columns I, J, or K.

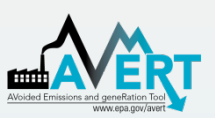

# AVERT Future Year Scenario Additions

|          |                       | s •7 • ( | ×  ∓         |              |                                      |        | A       | VERT Future Year Scenario Template v.1.0 (03                                                                                 | 182013) -        | Microsof | 't Excel                              |                 |                 |                 |                 | -                         |               | <b>-</b> X    |
|----------|-----------------------|----------|--------------|--------------|--------------------------------------|--------|---------|----------------------------------------------------------------------------------------------------|------------------|----------|---------------------------------------|-----------------|-----------------|-----------------|-----------------|---------------------------|---------------|---------------|
|          | File                  | Home     | Insert       | Page         | Layout Formulas Data                 | Review | View    | PDF Acrobat                                                                                                    |                  |          |                                       |                 |                 |                 |                 |                           | ⊘ ⊘           | - 🕫 🗙         |
|          |                       | J7       | - (          | 6            | <i>f</i> <sub>*</sub> 250            |        |         |                                                                                                    |                  |          |                                       |                 |                 |                 |                 |                           |               | ^             |
|          |                       |          |              |              |                                      | -      | -       |                                                                                                    |                  |          |                                       |                 |                 |                 |                 |                           |               | <b>•</b>      |
| 1        | A B                   | С        | D            | E            | F                                    | G      | Н       | I                                                                                                    | J                | K        | L                                     | М               | N               | 0 P             | Q               | R                         | S             | T 🔺           |
| 2        | A                     | dditior  | 15           |              |                                      |        |         |                                                                                                    |                  |          | Either select a co<br>dropdown, or er | ounty from th   | ie<br>V         | Drop            | down b          | ouilder (filldo           | wn this sec   | tion with e   |
| 4        | #                     | Region   | Fuel<br>Type | Unit<br>Type | Unit                                 | ORSPL  | UNIT ID | Description<br>(Note that "O MW" units did not run in 2011.)                                                                 | Capacity<br>(MW) | State    | County                                | Lat -<br>County | Lon -<br>County | Region<br>Ref 1 | Region<br>Ref 2 | Fuel Select<br>Range      | Fuel Ref<br>1 | Fuel Ref<br>2 |
| 5        | 1                     | sc       | Gas          | сс           | Redbud Power Plant CT-01             | 55463  | CT-01   | This is a 332 MW unit. It is located in<br>Oklahoma County, OK. In 2011, it ran for 1155<br>GWh at a capacity factor of 40%. | 250              | ок       | Oklahoma                              | 35.510          | -97.497         | 2599            | 282             | Dropdowns!G2<br>599:G2880 | 2665          | 2878          |
| 6        | 2                     | sc       | Gas          | сс           | Redbud Power Plant CT-02             | 55463  | CT-02   | This is a 328 MW unit. It is located in<br>Oklahoma County, OK. In 2011, it ran for 1267<br>GWh at a capacity factor of 44%. | 250              | ок       | Oklahoma                              | 35.510          | -97.497         | 2599            | 282             | Dropdowns!G2<br>599:G2880 | 2665          | 2878          |
| 7        | 3                     | sc       | Gas          | сс           | Mustang Station 1                    | 55065  | 1       | This is a 243 MW unit. It is located in Yoakum<br>County, TX. In 2011, it ran for 1297 GWh at a<br>capacity factor of 61%.   | 250              | тх       | Potter                                | 35.257          | -101.842        | 2599            | 282             | Dropdowns!G2<br>599:G2880 | 2665          | 2878          |
| 8        | 4                     | sc       | Gas          | ст           | John Twitty Energy Center CT2A       | 6195   | CT2A    | This is a 28 MW unit. It is located in Greene<br>County, MO. In 2011, it ran for 1 GWh at a<br>capacity factor of 0%.        | 35               | ок       | Tulsa                                 | 36.125          | -95.939         | 2599            | 282             | Dropdowns!G2<br>599:G2880 | 2665          | 2878          |
| 9        | 5                     | sc       | Gas          | ст           | John Twitty Energy Center CT1B       | 6195   | CT1B    | This is a 24 MW unit. It is located in Greene<br>County, MO. In 2011, it ran for 1 GWh at a<br>capacity factor of 0%.        | 35               | ок       | Tulsa                                 | 36.125          | -95.939         | 2599            | 282             | Dropdowns!G2<br>599:G2880 | 2665          | 2878          |
| 10       | 6                     | sc       | Gas          | ст           | West Gardner Generating<br>Station 1 | 7929   | 1       | This is a 81 MW unit. It is located in Johnson<br>County, KS. In 2011, it ran for 15 GWh at a<br>capacity factor of 2%.      | 75               | кs       | Labette                               | 37.216          | -95.259         | 2599            | 282             | Dropdowns!G2<br>599:G2880 | 2665          | 2878          |
| 11       | 7                     | sc       | Gas          | ст           | West Gardner Generating<br>Station 2 | 7929   | 2       | This is a 71 MW unit. It is located in Johnson<br>County, KS. In 2011, it ran for 14 GWh at a<br>capacity factor of 2%.      | 75               | ĸs       | Labette                               | 37.216          | -95.259         | 2599            | 282             | Dropdowns!G2<br>599:G2880 | 2665          | 2878          |
| 12       | 8                     |          |              |              |                                      | 0      | #N/A    | #N/A                                                                                                    |                  |          |                                       | #N/A            | #N/A            | #N/A            | 0               | #N/A                      | #N/A          | #N/A          |
| i∙<br>Re | <b>۹ ► ►</b> I<br>ady | Retire   | es_Modific   | ations       | Additions EPA Facilities             | EPA_AM | P eGF   | RID PLNT09 / CapacityGen / 😒 /                                                                                               |                  |          |                                       |                 |                 |                 | · ]<br>9 🗐 🗐    | <ul> <li>85% —</li> </ul> | ;             | *<br>*        |

#### <u>In order</u>

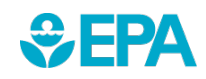

- 1. Select region
- 2. Select fuel type
- 3. Select generator type

4. Select specific EGU (unit)

Description will appear about EGU type automatically.

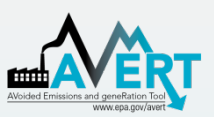

**SEPA**

# AVERT Future Year Scenario Additions

|            |              | s • <b>7</b> • ( | × -   <del>-</del> |              |                                      |        | 4        | AVERT Future Year Scenario Template v.1.0 (03                                                                                | 3182013) -       | Microsof | ft Excel                              |                               |                 |                 |                 | -                         |               | □ X           |
|------------|--------------|------------------|--------------------|--------------|--------------------------------------|--------|----------|----------------------------------------------------------------------------------------------------|------------------|----------|---------------------------------------|-------------------------------|-----------------|-----------------|-----------------|---------------------------|---------------|---------------|
| F          | ile          | Home             | Insert             | Page         | Layout Formulas Data                 | Review | View     | / PDF Acrobat                                                                                                    |                  |          |                                       |                               |                 |                 |                 |                           | ∾ ?           | - d X         |
|            |              | J7               | -                  | 0            | <i>f</i> <sub>*</sub> 250            |        |          |                                                                                                    |                  |          |                                       |                               |                 |                 |                 |                           |               | ^             |
|            |              |                  |                    |              |                                      | 1      |          | 1                                                                                                    |                  |          |                                       |                               |                 |                 |                 |                           |               |               |
| 1          | A B          | C                | D                  | E            | F                                    | G      | H        | 1                                                                                                    | 1                | К        | L                                     | M                             | N               | O P             | Q               | R                         | S             | T 🔺           |
| 2          | A            | dditior          | 15                 |              |                                      |        |          |                                                                                                    |                  |          | Either select a co<br>dropdown, or ei | ounty from th<br>nter manuall | ie<br>V         | Drop            | down l          | ouilder (filldo           | wn this sec   | tion with e   |
| 4          | #            | Region           | Fuel<br>Type       | Unit<br>Type | Unit                                 | ORSPL  | UNIT ID  | Description<br>(Note that "0 MW" units did not run in 2011.)                                                                 | Capacity<br>(MW) | State    | County                                | Lat -<br>County               | Lon -<br>County | Region<br>Ref 1 | Region<br>Ref 2 | Fuel Select<br>Range      | Fuel Ref<br>1 | Fuel Ref<br>2 |
| 5          | 1            | sc               | Gas                | сс           | Redbud Power Plant CT-01             | 55463  | CT-01    | This is a 332 MW unit. It is located in<br>Oklahoma County, OK. In 2011, it ran for 1155<br>GWh at a capacity factor of 40%. | 250              | ок       | Oklahoma                              | 35.510                        | -97.497         | 2599            | 282             | Dropdowns!G2<br>599:G2880 | 2665          | 2878          |
| 6          | 2            | sc               | Gas                | сс           | Redbud Power Plant CT-02             | 55463  | CT-02    | This is a 328 MW unit. It is located in<br>Oklahoma County, OK. In 2011, it ran for 1267<br>GWh at a capacity factor of 44%. | 250              | ок       | Oklahoma                              | 35.510                        | -97.497         | 2599            | 282             | Dropdowns!G2<br>599:G2880 | 2665          | 2878          |
| 7          | 3            | sc               | Gas                | сс           | Mustang Station 1                    | 55065  | 1        | This is a 243 MW unit. It is located in Yoakum<br>County, TX. In 2011, it ran for 1297 GWh at a<br>capacity factor of 61%.   | 250              | тх       | Potter                                | 35.257                        | -101.842        | 2599            | 282             | Dropdowns!G2<br>599:G2880 | 2665          | 2878          |
| 8          | 4            | sc               | Gas                | ст           | John Twitty Energy Center CT2A       | 6195   | CT2A     | This is a 28 MW unit. It is located in Greene<br>County, MO. In 2011, it ran for 1 GWh at a<br>capacity factor of 0%.        | 35               | ок       | Tulsa                                 | 36.125                        | -95.939         | 2599            | 282             | Dropdowns!G2<br>599:G2880 | 2665          | 2878          |
| 9          | 5            | sc               | Gas                | ст           | John Twitty Energy Center CT1B       | 6195   | CT1B     | This is a 24 MW unit. It is located in Greene<br>County, MO. In 2011, it ran for 1 GWh at a<br>capacity factor of 0%.        | 35               | ок       | Tulsa                                 | 36.125                        | -95.939         | 2599            | 282             | Dropdowns!G2<br>599:G2880 | 2665          | 2878          |
| 10         | 6            | sc               | Gas                | ст           | West Gardner Generating<br>Station 1 | 7929   | 1        | This is a 81 MW unit. It is located in Johnson<br>County, KS. In 2011, it ran for 15 GWh at a<br>capacity factor of 2%.      | 75               | KS       | Labette                               | 37.216                        | -95.259         | 2599            | 282             | Dropdowns!G2<br>599:G2880 | 2665          | 2878          |
| 11         | 7            | sc               | Gas                | ст           | West Gardner Generating<br>Station 2 | 7929   | 2        | This is a 71 MW unit. It is located in Johnson<br>County, KS. In 2011, it ran for 14 GWh at a<br>capacity factor of 2%.      | 75               | KS       | Labette                               | 37.216                        | -95.259         | 2599            | 282             | Dropdowns!G2<br>599:G2880 | 2665          | 2878          |
| 12         | 8            |                  |                    |              |                                      | 0      | #N/A     | #N/A                                                                                                    |                  |          |                                       | #N/A                          | #N/A            | #N/A            | 0               | #N/A                      | #N/A          | #N/A          |
| III<br>Rei | ( ) )<br>ady | Retire           | s_Modific          | ations       | Additions EPA Facilities             | EPA_AM | 1P / eGF | RID PLNT09 CapacityGen 2                                                                                                    |                  |          |                                       |                               |                 |                 |                 | 85% —                     |               | *<br>*        |

- Choose proxy unit capacity (will scale all other factors)
- Choose state (within region)
- Choose county (within region)
- Save file

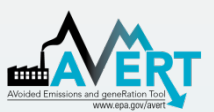

# Use AVERT Future Year Scenario in Statistical Module

- Run Statistical Module (slides 13-16).
- Provide a unique name for the statistical module run (slide 13).
- Choose saved future year scenario (slide 15).

| MENU E                                                   |
|----------------------------------------------------------|
| Choose Future Year Scenario                              |
| AVERT Future Year Scenario 2012 v1.10 - 10PctRetire.xlsx |
| AVERT Future Year Scenario 2012 v1.10 - MidwestCTs.xlsx  |
| AVERT Future Year Scenario 2012 v1.10 - S02RateRed.xlsx  |
| AVERT Future Year Scenario Template 2008 v1.10.xlsx      |
| AVERT Future Year Scenario Template 2009 v1.10.xlsx      |
| AVERT Future Year Scenario Template 2010 v1.10.xlsx      |
| AVERT Future Year Scenario Template 2011 v1.10.xlsx      |
| AVERT Future Year Scenario Template 2012 v1.10.xlsx      |
| AVERT Future Year Scenario Template 2013 v1.10.xlsx      |
| Present year analysis (no modifications)                 |
|                                                          |

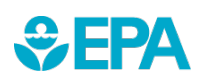

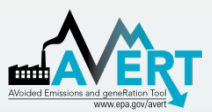

# AVERT Statistical Module Input Parameters

- Higher number of Monte Carlo (MC) runs reduces noise.
  - For test runs, use a low number of MC runs (10) and generation-only MC runs (5).
  - For final runs, use a high number of MC runs (1,000) and generationonly MC runs (500).
- Select "Y" to write output and save runs.

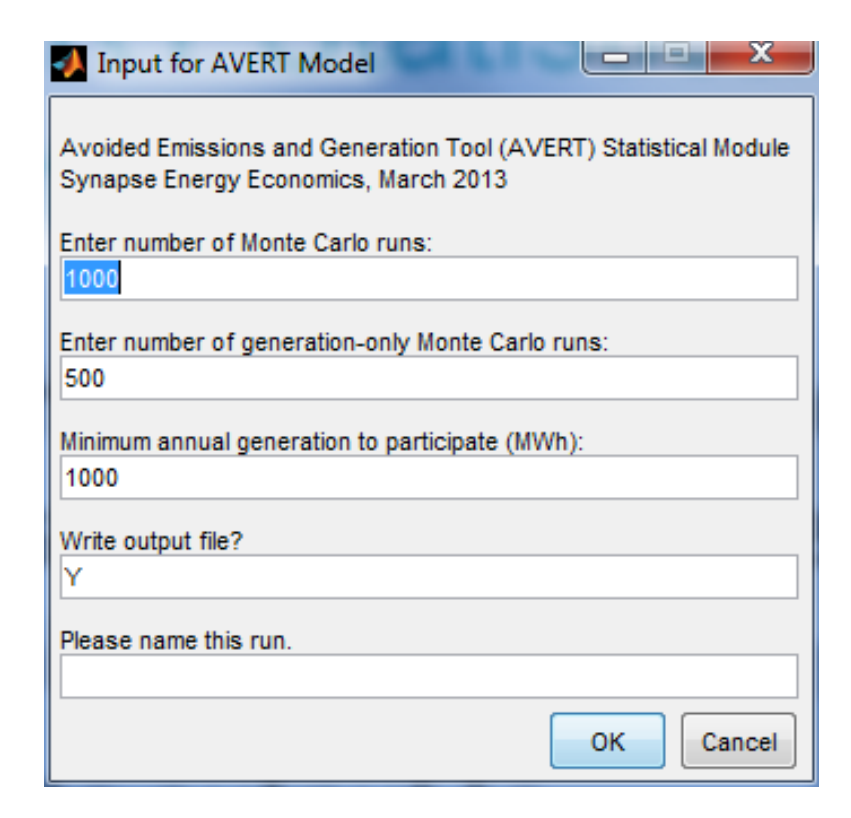

Use letters and numbers only. No special characters and no spaces.

13

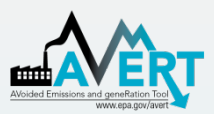

### AVERT Statistical Module Choose Data File

- Choose base year for analysis.
  - Data from 2007 through 2016 are available.
  - New data will be ready by the second quarter of the next year.
    - Requires data to be vetted by EPA and post-processed.

| Choose CAMD Dataset      |
|--------------------------|
| AVERT_CAMDArray_2008.mat |
| AVERT_CAMDArray_2009.mat |
| AVERT_CAMDArray_2010.mat |
| AVERT_CAMDArray_2011.mat |
| AVERT_CAMDArray_2012.mat |

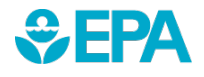

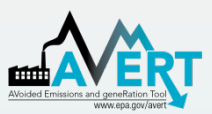

# AVERT Statistical Module Choose Future Year Scenario

- Select either
  - Saved future year scenario
  - Present year analysis

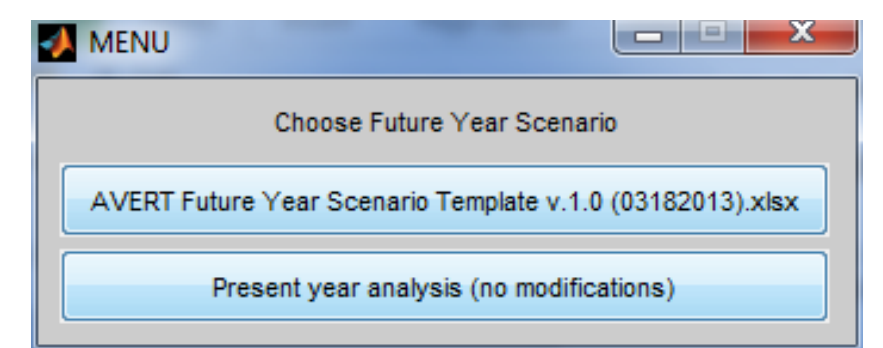

Present year analysis makes no modifications to the AVERT dataset.

- Uses EGU that exist in data year
- No changes in emissions rates

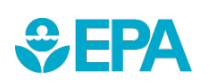

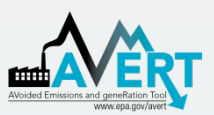

# AVERT Statistical Module Choose Region(s) of Interest

|                                                                                                    |                            | x |
|----------------------------------------------------------------------------------------------------|----------------------------|---|
| Choose one o                                                                                                    | r more regions:            | : |
| Southwest<br>California<br>Great Lakes /<br>Northeast<br>Northwest<br>Rocky Mounta<br>Lower Midwe<br>Southeast<br>Texas<br>Upper Midwes | Mid-Atlantic<br>iins<br>st |   |
|                                                                                                    |                            | Ŧ |
| Se                                                                                                    | elect all                  |   |
| ок                                                                                                    | Cancel                     |   |

- Choose region (or multiple regions) of interest.
- Same regions as in AVERT Main Module
- Once you hit "OK", the program will run uninterrupted until completion.
  - Program returns updated run status on a regular basis.
  - Output graphic and file indicate successful
     AVERT Model

completion.

| AVERT Model                 |                   |
|-----------------------------|-------------------|
|                             |                   |
| Working on SC               | region            |
| Includes States: AR, KS, LA | A, ŇO, NM, OK, TX |
| 231 fossil ur               | nits              |
|                             |                   |
| AVERT Monte Ca              | arlo runs.        |
| Load Cycle                  | : 6               |
|                             |                   |
|                             |                   |

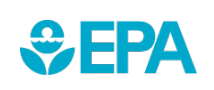